# Oakville Gymnastics Club Registration User Guide

Welcome to the NEW Online Registration site for the Oakville Gymnastics Club!

Please note that this registration system requires a new login!

### **Returning Users**

If someone in your family registered to a program in a previous session, your account will already be setup in the system. In order to access the system, you can click on the Forgot Password link on the login page:

| Fmail    |                  |
|----------|------------------|
|          | Forgot email?    |
| Password |                  |
|          | Forgot password? |

Enter your email address into the space provided. This should be the email used to register to the old system for a previous session.

## **Forgot password**

| Email         |                         |
|---------------|-------------------------|
|               |                         |
| Forgot email? |                         |
|               | Send reset instructions |
|               |                         |

An email will be sent to your inbox with instructions on how to set your password. After you have followed the password reset instructions you can return to the login page to access the system. Please proceed to the **Family** instructions below.

If your email address is not found or you registered a previous session without an online account please contact Oakville Gymnastics Club so they can link your email address to your account. Do NOT create a new account.

#### **New Users**

Click the Register link to create an account:

| Email    |                  |
|----------|------------------|
|          | Forgot email?    |
| Password |                  |
|          | Forgot password? |

Cian in

The primary account holder who must be 18 years of age or older will need to fill out this form:

## New User

| * First name       | * Last name | * Phone no.      |
|--------------------|-------------|------------------|
| * Email            |             | * Address        |
| * Password         |             | * City           |
|                    |             |                  |
| * Confirm Password |             | * Country Canada |
| Gender             |             | * Province       |
| ○ Male ○ Female    |             | Ontario 🔻        |

Please proceed to **Family Setup** to enter your family member details.

### **Family Setup**

Once you have logged in successfully, you will be prompted to setup your family. You can also access this from the Profile link in the top menu. Begin adding family members by clicking on the Create Family

#### Member:

| Settings              | Family                        |                                                                 |
|-----------------------|-------------------------------|-----------------------------------------------------------------|
| Payments Due          | Vourfamilu                    |                                                                 |
| Past Payments         |                               | Create rammy member Add existing user •                         |
| Family                |                               | No Family to display.                                           |
| Waitlists             | Add family member by clicking | the "Create offline user" or "Add existing online user" button. |
| Notification Settings |                               |                                                                 |

Enter the family member's details and indicate the relationship (ex. Child). Click Add to Family when done. Note, you will may not be permitted to add an email address for your child. Children will be considered offline users and all communication will be sent to the parent(s)/guardian(s) on file.

| ligs              | Add New Farmy Member | (This should be a user that doesn't already exist in the system.) |
|-------------------|----------------------|-------------------------------------------------------------------|
| ments Due         | <u>*</u> First name  | <u>*</u> Last name                                                |
| t Payments        |                      |                                                                   |
| ily               | Email                |                                                                   |
| tlists            | Relationship         |                                                                   |
| fication Settings | Child                |                                                                   |
| ers               | Gender               | Date of birth                                                     |
| lit Carda         | Male O Female        |                                                                   |
| it Cards          | Phone no.            | Secondary phone number                                            |
| its               | 0001204007           |                                                                   |
|                   | Address Details      |                                                                   |
|                   | * Address            |                                                                   |
|                   | 123 Test Street      |                                                                   |
|                   | * City               |                                                                   |
|                   | Aurora               |                                                                   |
|                   | * Province           |                                                                   |
|                   | Ontario              |                                                                   |
|                   | * Country            |                                                                   |
|                   | Canada               |                                                                   |
|                   | * Postal Code        |                                                                   |
|                   | L4G 1A1              |                                                                   |

Repeat as necessary for all family members.

You can also find the Family settings from your Dashboard or Profile menu link at the top of the screen.

## **Register for Programs**

Once you have setup your family, you can begin to register them to programs online.

To get started there are several places to look to find available programs.

1. From the dashboard you can see any upcoming programs and you can click to view more:

| Active Registered Programs |            |                        |  |                 | Upcoming programs                                                                                                    |  |  |  |
|----------------------------|------------|------------------------|--|-----------------|----------------------------------------------------------------------------------------------------|--|--|--|
| Program                    | Start Date | Time Us<br>No programs |  | Jser Invoice ID | Opcoming programs         03       Boys Recreation, 6-10 years, Tuesday 4:30pm (Summer 2018)<br>Venue:<br>Time: 04:30 PM         03       Girls Recreation, 6-10 years, Tuesday 6pm (Summer 2018)<br>Venue:<br>Time: 06:00 PM         04       Advanced Gym Mini Cricket, 4&5 years, Wednesday 4:30pm (Summer 2018)<br>Venue:<br>Time: 04:30 PM         04       Girls Recreation, 6-10 years, Wednesday 6pm (Summer 2018)         04       Girls Recreation, 6-10 years, Wednesday 6pm (Summer 2018) |  |  |  |
|                            |            |                        |  | Enroll In       | 04       Venue:         JUL       Time: 06:00 PM         05       Gisls Recreation, 6-10 years, Thursday 4:30pm (Summer 2018)         Venue:       Time: 04:30 PM                                                                                                    |  |  |  |

- 2. Use the menu option View $\rightarrow$ Programs to take you to a list of available programs.
- 3. **Recommended method**: Use the search bar in the top right of the screen to enter in a key word. The more information you enter, the more defined your search results will be:

| 🍫 Oakville | e Gymnastics | Club Q girls rec                                                                                                    |
|------------|--------------|----------------------------------------------------------------------------------------------------|
| Resources  | 26           | Advanced Girls Recreation, 7-12 years, Wednesday 5pm                                                                                                    |
| Programs   | 26           | (Summer 2018) <sup>8</sup> spots available                                                                                                    |
|            |              | PRICE (Tax exempted)                                                                                                    |
|            |              | \$ 320.00                                                                                                    |
|            |              | DATE<br>July 4, 2018 🎬                                                                                                    |
|            |              | DESCRIPTION<br>The Advanced Girls Recreation program is for girls aged 7-12 years who have completed Level 4 of the Girls Rec. In the advanced<br>program, our athletes continue to work their way through our 12-level system. The 2-hour class allows them additional time to<br>improve on their strength and flexibility, which will assist them in achieving the more advanced skills. |
|            |              | Girls Recreation, 6-10 years, Tuesday 4:30pm (Summer Enroll<br>2018) 8 spots available                                                                                                    |
|            |              | PRICE (Tax exempted)                                                                                                    |
|            |              | \$ 215.00                                                                                                    |
|            |              | DATE July 3, 2018  DESCRIPTION Our Girls Recreation program allows girls, ages 6 and up, the opportunity to increase their skill set on various gymnastics apparatus – vault, bars, beam, floor, and trampoline. During the 1½ hour class, our certified coaches use our unique level system to promote skill development for gymnasts of all abilities from beginner to advanced.          |

Click on the Enroll button to register yourself or a family member to the program. If you do not see the name of the child you would like to register, please return to your Profile to add additional family members.

| Identify Registrant and add to cart ×                                                                                                    |
|----------------------------------------------------------------------------------------------------|
| The system has found that you have 2 Family Members Please choose the registrant for whom you are buying this Program - Advanced Girls Recreation, 7-12 years, Wednesday 5pm (Summer 2018) |
| Myself (oakvilleparent@gmail.com)                                                                                                    |
| <ul> <li>Child Two Test</li> </ul>                                                                                                    |
| Child One Test                                                                                                    |
|                                                                                                    |
| Add to cart Cancel                                                                                                    |

The item will now be added to the cart:

| Your Cart Expires in 9 min 43 sec | Cart (1 item) | View 🕶 | Dashboard | Profile | Logout |  |
|-----------------------------------|---------------|--------|-----------|---------|--------|--|
|-----------------------------------|---------------|--------|-----------|---------|--------|--|

You may now enroll another family member to the program or select a different program to register to. You may continue adding items to the cart.

When you are ready to checkout, click on the cart to proceed to payment.

Please note that a category fee will have been automatically added to your cart for the first registration (per participant) of the season. This is an annual fee.

The system will walk you through a series of steps which may include some questions and a waiver acknowledgement. The final step will be the payment option. The only payment option is to make a payment via credit card. Please have your card ready for payment. Once the payment transaction is successful you will receive an email notification which will include your invoice.

Thank-you for registering online!

Please contact **info@oakvillegym.com** if you require any additional assistance.